## **Creating Turning Account & Registering Clicker/Subscription**

- 1 Log into Blackboard.
- 2 Select the course you use clicker.
- 3 Locate and click the Turning Account Registration link.

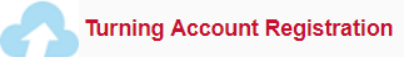

4 Your First Name, Last Name and UH email address (xxx@uh.edu) should be populated. Just create your new password and Check End User License Agreement box and Click **Finish**.

| Create Account                                                                             |                              |  |  |  |
|--------------------------------------------------------------------------------------------|------------------------------|--|--|--|
| 1 Enter Account Information                                                                |                              |  |  |  |
| S Your new account will be associated with the Learning Management System once created.    |                              |  |  |  |
| Email                                                                                      |                              |  |  |  |
| ygollapudi@uh.edu                                                                          |                              |  |  |  |
| First Name *                                                                               | Last Name *                  |  |  |  |
| Yamini Krishna                                                                             | Gollapudi                    |  |  |  |
| Role *                                                                                     |                              |  |  |  |
| Student •                                                                                  |                              |  |  |  |
| Password *                                                                                 | Confirm Password *           |  |  |  |
|                                                                                            |                              |  |  |  |
| At least 8 characters long                                                                 | Matches the confirm password |  |  |  |
| Contains at least one lowercase letter                                                     |                              |  |  |  |
| Contains at least one uppercase letter                                                     |                              |  |  |  |
| <ul> <li>Contains at least one number</li> </ul>                                           |                              |  |  |  |
| By checking this, you agree to comply with the End-User License Agreement and Terms of Use |                              |  |  |  |
|                                                                                            | Finish                       |  |  |  |

5 Now, you have created a Turning account associated with Blackboard. Click **"Get Started"** to register subscription and clicker device.

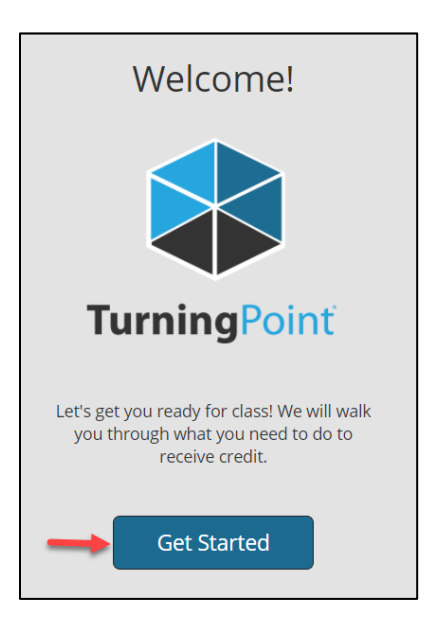

6 If you have a **Subscription code** enter them in the appropriate box and click **Redeem**. Click **Continue** twice.

**NOTE:** If you have not purchase a subscription, you can purchase it online at your Turning account (information listed in the end of this document) or at UH Barnes & Noble Bookstore. The subscription fee is \$24.99/year.

| 0                 |                                                                                                    | 1 -                                                      |                                                                                                    |
|-------------------|----------------------------------------------------------------------------------------------------|----------------------------------------------------------|----------------------------------------------------------------------------------------------------|
|                   |                                                                                                    |                                                          | Subscription code redeemed successfully                                                                                            |
|                   | Subscription                                                                                                    |                                                          | Subscription                                                                                                    |
|                   | To participate in class you will need a<br>subscription. Don't have one now? You<br>can purchase one later within your<br>profile. |                                                          | To participate in class you will need a<br>subscription. Don't have one now? You<br>can purchase one later within your<br>profile. |
| TA5A3240FB Redeem |                                                                                                    | TurningPoint<br>Type: Student<br>Expiration: Aug 2, 2018 | Subscription Code<br>Redeem                                                                                                    |
|                   | Continue                                                                                                    |                                                          | Continue                                                                                                    |

Copyright © 2018 by Faculty and Departmental Instructional Support 204, CBB, University of Houston, TX 77004 (  $8\ 3\ 2$  )  $8\ 4\ 2\ 2\ 1\ 4\ 7$ 

7 If you have a **clicker ID** enter them in the appropriate box and click **Add**. Then, click **Continue** twice.

**NOTE:** You do not need to add a device ID if your instructor allows you to use mobile devices and you do not purchase a Clicker.

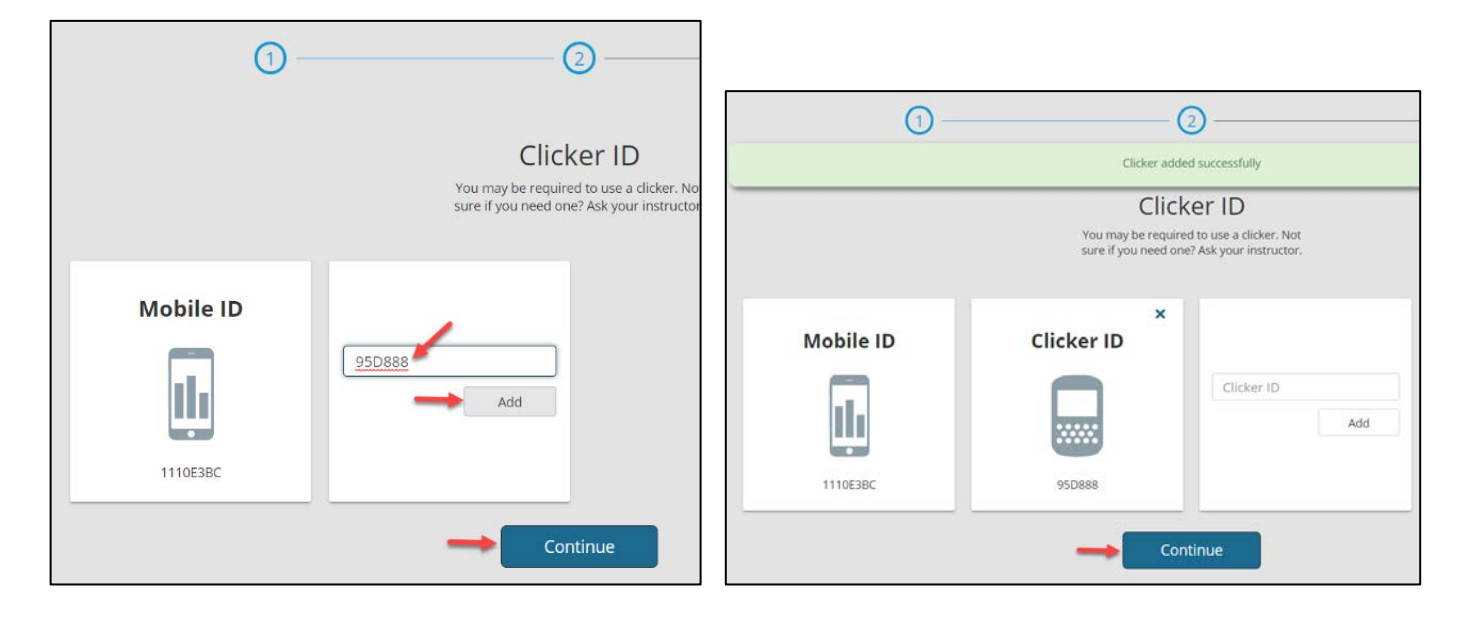

8 You are connected to Blackboard if you see this Green Checkmark.

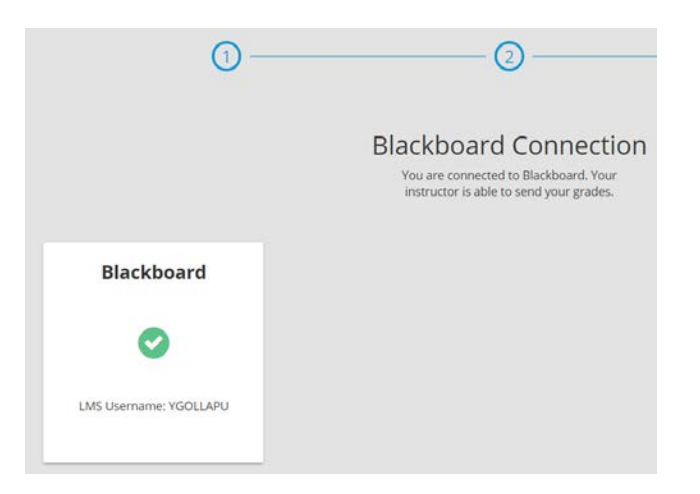

9 The Turning Account Dashboard is displayed. If you see 3 green checkmarks, you have registered successfully.

| Subscriptions                                            |                                                            |                   |  |  |
|----------------------------------------------------------|------------------------------------------------------------|-------------------|--|--|
| A subscription allows you to use a response d            | evice to respond and receive credit for par                | ticipation.       |  |  |
| TurningPoint<br>Type: Student<br>Expiration: Aug 2, 2018 | Subscription Code<br>Redeem<br>or<br>Purchase Subscription |                   |  |  |
| Response Devices                                         |                                                            |                   |  |  |
| A response device is used to respond and a cl            | icker ID is required to link your device to y              | our account.      |  |  |
| Mobile ID                                                | ×<br>Clicker ID                                            | Clicker ID<br>Add |  |  |
| 1110E3BC                                                 | 95D888                                                     | Purchase Clicker  |  |  |
| C Learning Management System                             |                                                            |                   |  |  |
| A Learning Management System connection a                | illows your instructor to send your grades                 | to your LMS.      |  |  |
| Blackboard                                               |                                                            |                   |  |  |
| 0                                                        |                                                            |                   |  |  |
| LMS Username: YGOLLAPU                                   |                                                            |                   |  |  |
|                                                          |                                                            |                   |  |  |

**NOTE:** You will see a "Yellow" exclamation mark if you do not register a clicker ID, redeem subscription, or connect to Blackboard.

| A subscription allows you to use a respon            | nse device to respond and receive credit for participation.                        |
|------------------------------------------------------|------------------------------------------------------------------------------------|
|                                                      | Subscription Code                                                                  |
| TurningPoint                                         | ( or )                                                                             |
| Type: Student<br>Expiration: Aug 2, 2018             | Purchase Subscription                                                              |
| Response Devices                                     |                                                                                    |
| A response device is used to respond an              | d a clicker ID is required to link your device to your account                     |
| A response device is used to respond an<br>Mobile ID | d a clicker ID is required to link your device to your account<br>Clicker ID       |
| A response device is used to respond an<br>Mobile ID | d a dicker ID is required to link your device to your account<br>Clicker ID Add or |

Copyright © 2018 by Faculty and Departmental Instructional Support 204, CBB, University of Houston, TX 77004 (  $8\,3\,2$  )  $8\,4\,2\,2\,1\,4\,7$ 

## How to purchase a Subscription Online

- 1. Login into your Turning Account.
- 2. Under Subscriptions. Click Purchase Subscription
- 3. Purchase Subscription (1 Year, 2 Year, 3 Year or 5 Year).

4. After the purchase, the Subscription code will be applied to your account automatically. Make sure that you can see 3 green check marks at your Turning account dashboard.

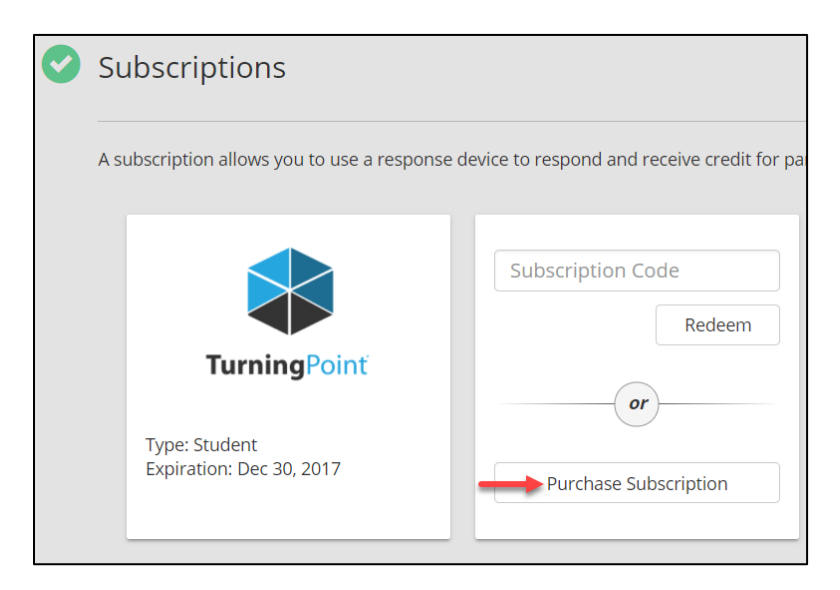

| Subscriptions                                                                     |                                                                                       |                                      |
|-----------------------------------------------------------------------------------|---------------------------------------------------------------------------------------|--------------------------------------|
| A subscription is required for you to receive<br>enabled device via ResponseWare. | credit for participation. Subscriptions include<br>Turning Not<br>TWO<br>SUBSCRIPTION | the ability to respond with any web- |
| TurningFoot                                                                       |                                                                                       |                                      |

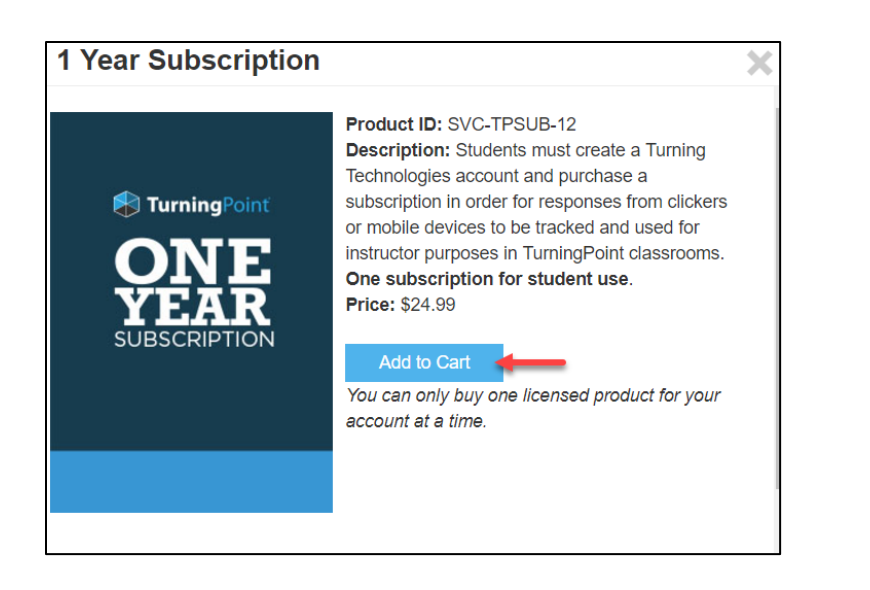